# Email sync (GMAIL and Microsoft)%

See all of your emails in the contact record view, giving you the most comprehensive, upto-date communication trail possible. There are a few ways to setup your email sync.

#### **Pro-Tips!**

- If you are syncing a Microsoft email, your email must be hosted by Microsoft. It is possible to use an email not hosted by Microsoft in applications such as Microsoft Outlook, so double-check where your email is hosted if you encounter errors with a Microsoft email.
- All Microsoft accounts <u>except for Exchange</u> servers will work
- Supported Microsoft email services: hotmail.com, live.com, msn.com, outlook.com, Exchange Online, Office 365 and Passport.com
- No past emails will get synced retroactively
- Emails FROM outlook will be automatically saved to Infusionsoft
- The system will sync every 5 to 10 minutes. If there is nothing to sync it will read "last synced x days ago" which is not the last time it checked -it checked about 5 to 10 minutes ago, but that is the last time it found something to sync.

#### Sync setup through your profile

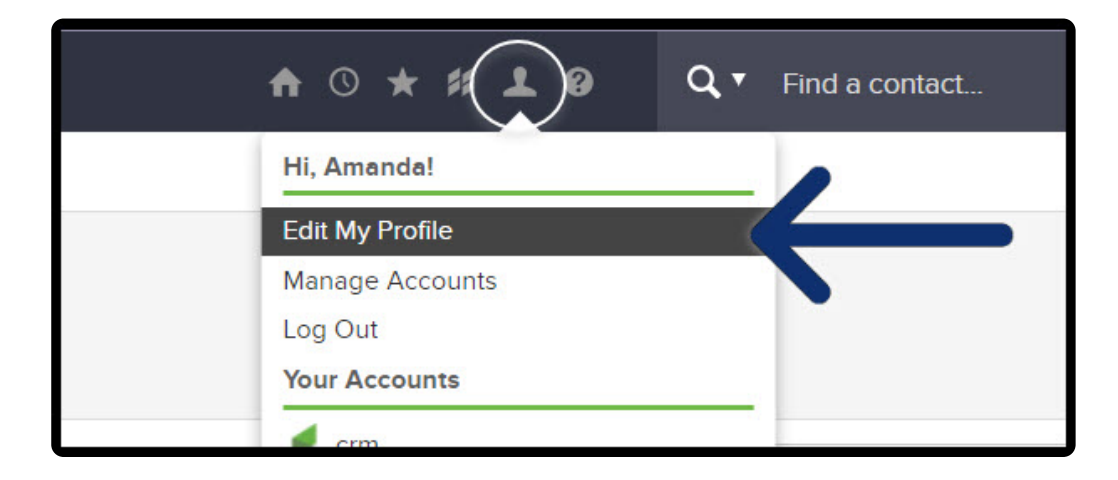

1. From the top back bar, hover over the person icon and click "Edit My Profile"

| Save       | Edit User Permis | ssions | Deactivat | e Your Account            |      |
|------------|------------------|--------|-----------|---------------------------|------|
| Follow     | -Up Sequence     | Mail A | accounts  | Legacy Mail Accounts      | Pluç |
| Please sel | lect one         | •      | Add To Se | lected Follow-Up Sequence | •    |

2. Scroll down to "Mail Accounts"

| Follow-Up Sequence | Mail Accounts | gacy Mail Accounts Plugins                                                                      |                    |
|--------------------|---------------|-------------------------------------------------------------------------------------------------|--------------------|
|                    |               |                                                                                                 | Sync Email Account |
| Name               |               | Last Synced                                                                                     | Actions            |
|                    | Sync an em    | No email accounts have been added.<br>ail account to see your email history on contact records. |                    |
|                    |               |                                                                                                 |                    |

- 3. Click "Sync Email Account"
- 4. Select with provider you are syncing with and follow the steps to authorize sync

#### Sync setup from contacts interactive view

1. Navigate to the Contacts page under CRM

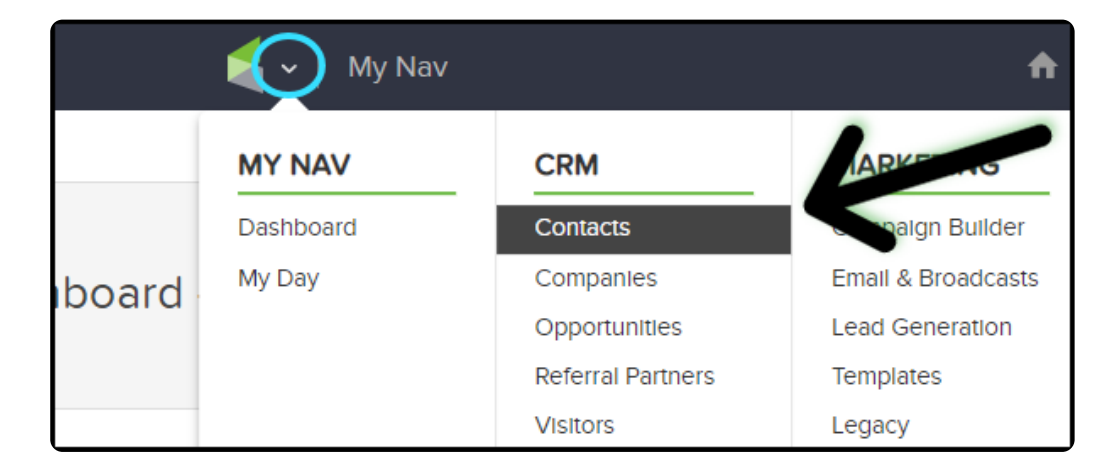

2. Run a contact search or select a save search

| Contacts 🗸       | Companies 💙   | Opportunities ¥ | Referral Partners |
|------------------|---------------|-----------------|-------------------|
| Conta            | cts           |                 |                   |
| Actions 🔻        | New Search    | $\leftarrow$    | Save F            |
| □ 1-:            | 20 of 242     |                 | < 1 2             |
|                  |               |                 |                   |
| int              |               | Saved Searches. |                   |
| -                |               | Saved Searches  |                   |
|                  |               | Clean List      |                   |
|                  |               | Duplicate Conta | cts               |
|                  |               | Email Typos     |                   |
|                  | 0000          | New Leads       |                   |
| Email: Tuninrain | ୪୪୪ଌyanoo.com |                 |                   |

3. Click the Email tab on the interactive view toolbar under any Contact

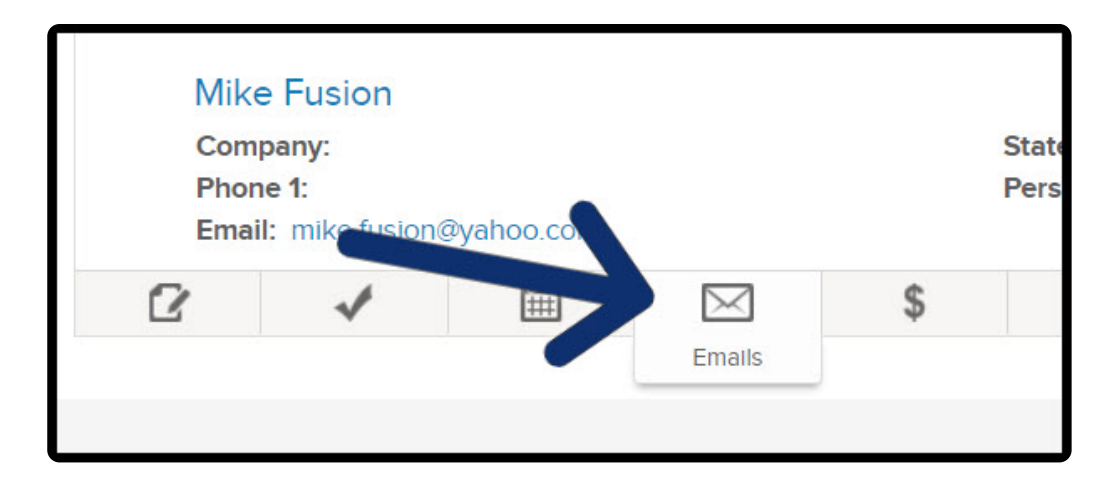

4. Click 'Sync Email Account' button

| Person Typ | e:   |            |            |       |
|------------|------|------------|------------|-------|
| Ø          |      | •-[]       | Ø          | 6     |
|            |      |            |            | close |
|            |      |            |            |       |
|            |      | Sync Email | Account Co | mpose |
|            | User |            |            |       |

## Sync within the contact record

1. Navigate to the Contacts page under CRM navigation option

|        | My Nav    | 💽 My Nav 🔒        |                    |
|--------|-----------|-------------------|--------------------|
|        | MY NAV    | CRM               | ARKE               |
|        | Dashboard | Contacts          | palgn Builder      |
| board  | My Day    | Companies         | Email & Broadcasts |
| ibouru |           | Opportunities     | Lead Generation    |
|        |           | Referral Partners | Templates          |
|        |           | Visitors          | Legacy             |

2. Run a contact search or select a save search

| Contacts 🗸       | Companies 💙 | Opportunities ¥ | Referral Partners |
|------------------|-------------|-----------------|-------------------|
| Contac           | ts          |                 |                   |
| Actions <b>•</b> | New Search  |                 | Save              |
| □ 1-20           | ) of 242    |                 | < 1 2             |

| L                       | Saved Searches     |
|-------------------------|--------------------|
|                         | Saved Searches     |
|                         | Clean List         |
|                         | Custom             |
|                         | Duplicate Contacts |
|                         | Email Typos        |
|                         | New Leads          |
| Email: funinrain888@yał | noo.com            |

3. Click on a contact name link

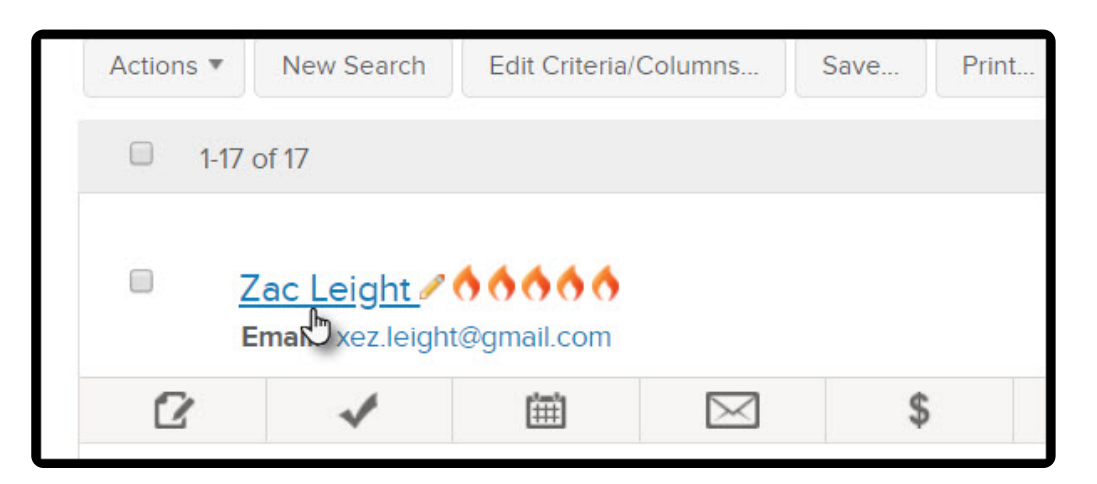

4. Click on the Tasks tab if it is not already selected & scroll down to the '**Recent Email History**' section

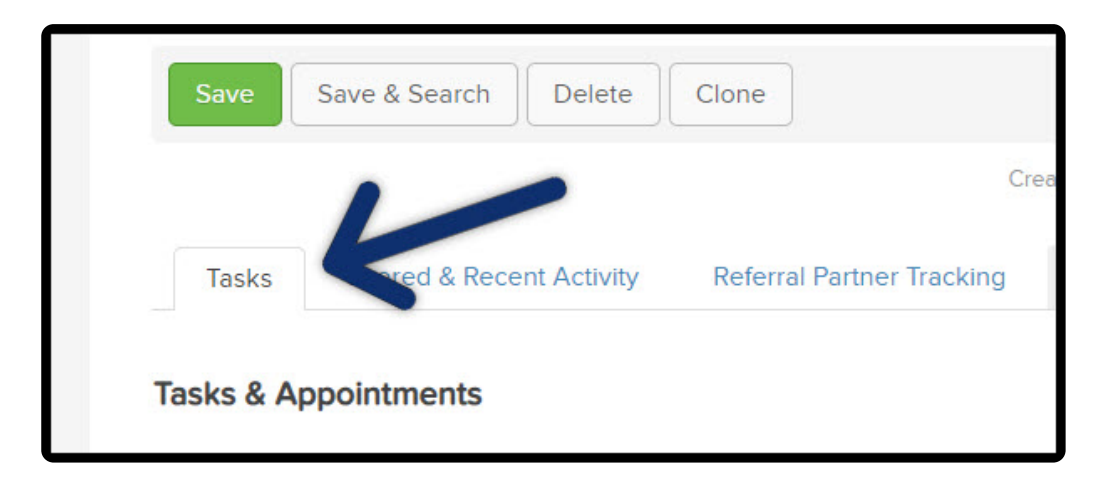

5. Click 'Sync Email Account'

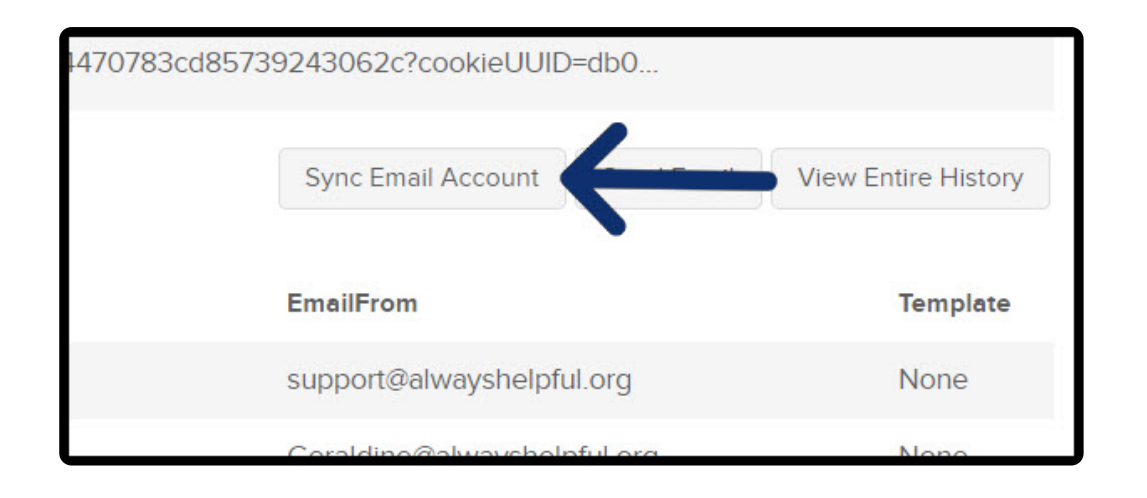

### Complete the Google or Microsoft authentication flow

1. Click 'Google email' or 'Outlook email' based on what type of account you want to sync

|           | Connect an email account                                                       | ×   | page to mo |
|-----------|--------------------------------------------------------------------------------|-----|------------|
|           | Provide even better service with a more complete picture of your interactions. |     |            |
|           | Outlook email                                                                  |     | <b>.</b>   |
| Deactivat | Not                                                                            | now |            |

|                  | errronie.jsp                    |                                      |                                                                           | 12 Incognito |
|------------------|---------------------------------|--------------------------------------|---------------------------------------------------------------------------|--------------|
| Company          |                                 |                                      | Fax1 Work •                                                               |              |
| Title            |                                 |                                      | Fax 2 Work v                                                              |              |
| Email            | Support@alwayshelpful.org       | $\mathbf{x}$                         | Website 3                                                                 |              |
| Email Addroce 2  | Status: UnconfirmedManage Em    | ail Status                           | Country Please select a country •                                         |              |
| Email Address 2  |                                 |                                      | Emeil Signature                                                           |              |
| Address          |                                 |                                      |                                                                           |              |
| Street Address 1 |                                 |                                      | Signature image                                                           |              |
| Street Address 2 |                                 |                                      | Aemove                                                                    |              |
| City             |                                 |                                      | Lies the other fields on this page to modify the information that appears |              |
| State            |                                 |                                      | In this email signature                                                   |              |
| Postal Code      |                                 |                                      | Signature Preview                                                         |              |
| Save Edit L      | Jser Permissions Deactivate You | ur Account                           |                                                                           |              |
| Follow-Up Sec    | Mail Accounts Le                | gacy Mail Accounts                   | Plugins                                                                   |              |
| Name             |                                 |                                      | Last Synced Actions                                                       |              |
|                  | Sync an en                      | No email acco<br>nail account to see | ints have been added.<br>your email history on contact records.           |              |
|                  |                                 |                                      |                                                                           |              |